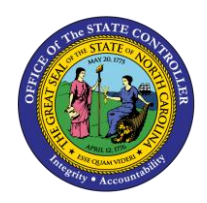

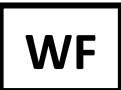

The purpose of this Business Process Procedure is to explain how to review, approve, or reject the funding and/or salary on a position related to the Personnel Change Request (PCR) in the Integrated HR-Payroll System.

**Trigger:** As the Agency Funding Approver, you need to log into your SAP Business Workplace (inbox) to review, approve or reject the funding and/or salary on a position related to the Personnel Change Request (PCR).

## **Business Process Procedure Overview:**

The Funding Approver is responsible for updating and maintaining Infotype 1018 (Cost Distribution infotype) and Infotype 9018 (Budget infotype) directly on these infotypes via transaction PO13 and not through the workflow process.

## **Tips and Tricks:**

It is important to maintain the position budgeted salary to match employee salary unless there is an approved exception.

### Access Transaction:

Via Menu Path: Your menu path may contain this custom transaction code depending on your security roles.

### Via Transaction Code: ZPAA076

### Procedure

| SAP     | SAP Easy Access                  |  |  |  |  |  |  |
|---------|----------------------------------|--|--|--|--|--|--|
| 😼 🖻     | 🏷 🛛 😹 🖉 🛛 🔻 🔺 👘                  |  |  |  |  |  |  |
| • 🗋 Fat | vorites<br>P monu                |  |  |  |  |  |  |
| •       | ) Office                         |  |  |  |  |  |  |
| •       | Cross-Application Components     |  |  |  |  |  |  |
| > 🛄     | Accounting<br>  Human Resources  |  |  |  |  |  |  |
| ) 🗋     | ) Information Systems<br>) Tools |  |  |  |  |  |  |

1. Click the SAP Business Workplace (Ctrl+F12) 2 button. The Business Workplace is displayed.

| Business Workplace of Workflow Funding App                           | prover                                                                               |                                                                                                    |
|----------------------------------------------------------------------|--------------------------------------------------------------------------------------|----------------------------------------------------------------------------------------------------|
| 🐯 New message 🛛 Find folder 🖓 Find document 💿 Appointr               | nent calendar 🛛 🗃 Distribution lists                                                 |                                                                                                    |
| Workplace: Workflow Funding Approver     Solution                    | <b>90</b> ~00 <b>72 0. </b> 10                                                       | I III F I H                                                                                                    |
| Unread Documents 0                                                   | Workflow 61                                                                          |                                                                                                    |
| • 🛃 Documents 0                                                      | Ev. Title                                                                            | Status Creation Da Creation P Att Co W                                                                                                    |
| Workflow 61                                                          | 4601 - Annrove PA Action Salary Adjustment (NC) for Susan Cast                       | 01/19/2011 13:58:02 5                                                                                                    |
| <ul> <li>Grouped according to task</li> </ul>                        | 4601 - Approve PA Action Salary Adjustment (NC) for Bisbard Alst                     | ► 07(03(2008 07:37:15 5)                                                                                                    |
| <ul> <li>Grouped according to content</li> </ul>                     | 4601 - Approve PA Action Salary Adjustment (NC) for Richard Alst                     |                                                                                                    |
| Grouped according to content type                                    | 4601 - Approve PA Action Salary Adjustment (NC) for Richard Alst                     | 07/03/2008 07:36:48 5                                                                                                    |
| Grouped according to sort key                                        | 4601 - Approve PA Action Salary Adjustment (NC) for Richard Alst                     | 07/03/2008 07:36:35 5                                                                                                    |
| Overdue entries 0                                                    | 4601 - Approve PA Action Salary Adjustment (NC) for Richard Alst                     | 07/03/2008 07:36:22 5                                                                                                    |
| <ul> <li>Deadline messages u</li> <li>Interment entries 0</li> </ul> | 4601 - Approve PA Action Salary Adjustment (NC) for Richard Alst                     | 07/03/2008 07:36:09 5                                                                                                    |
| Outbox                                                               | 8 4601 - Approve PA Action Salary Adjustment (NC) for Richard Alst                   | O7/03/2008 07:35:57 5                                                                                                    |
| Resubmission                                                         | 4601 - Approve PA Action Salary Adjustment (NC) for Richard Alst                     | Ø 07/03/2008 07:35:44 5                                                                                                    |
| A Private folders                                                    | 4601 - Approve PA Action Salary Adjustment (NC) for Richard Alst                     |                                                                                                    |
| Shared folders                                                       | 4601 - Approve PA Action Salary Adjustment (NC) for Richard Alst                     | Ø 07/03/2008 07:35:17 5                                                                                                    |
| Folders subscribed to                                                | 🐵 4601 - Approve PA Action Salary Adjustment (NC) for Richard Alst                   | Ø 07/03/2008 07:35:04 5                                                                                                    |
| • 🛱 Trash                                                            | 😻 4601 - Approve PA Action Salary Adjustment (NC) for Richard Alst                   | Ø 07/03/2008 07:34:51 5                                                                                                    |
| <ul> <li>T Shared trash</li> </ul>                                   | 😻 4601 - Approve PA Action Salary Adjustment (NC) for Richard Alst                   | Ø 07/03/2008 07:34:38 5                                                                                                    |
|                                                                      | 😻 4601 - Approve PA Action Salary Adjustment (NC) for Richard Alst                   | Ø 07/03/2008 07:34:25 5                                                                                                    |
|                                                                      | 😻 4601 - Approve PA Action Salary Adjustment (NC) for Richard Alst                   | Ø 07/03/2008 07:34:11 5                                                                                                    |
|                                                                      | 4601 - Approve PA Action Salary Adjustment (NC) for Richard Alst                     | Ø 07/03/2008 07:33:58 5                                                                                                    |
|                                                                      | 4601 - Approve PA Action Salary Adjustment (NC) for Richard Alst                     | Ø 07/03/2008 07:33:45 5                                                                                                    |
|                                                                      | 😻 4601 - Approve PA Action Salary Adjustment (NC) for Richard Alst                   | Ø 07/03/2008 07:33:31 5                                                                                                    |
|                                                                      | 4601 - Approve PA Action Salary Adjustment (NC) for Richard Alst                     | Ø 07/03/2008 07:33:17 5                                                                                                    |
|                                                                      | 4601 - Approve PA Action Salary Adjustment (NC) for Richard Alst                     | Ø 07/03/2008 07:33:04 5                                                                                                    |
|                                                                      | 4601 - Approve PA Action Salary Adjustment (NC) for George Crur                      | O6/27/2008 14:34:29 5     O6/27/2008 14:34:29 5     O6/27/2008 14:34:29 5     O6/27/2008 14:34:29     O6/27/2008 14:34:29     O6/27/2008 14:34:29     O6/27/2008 14:34:29     O6/27/2008 14:34:29     O6/27/2008 14:34:29     O6/27/2008 14:34:29     O6/27/2008 14:34:29     O6/27/2008     O6/27/2008     O6/27     O6/27     O6/27/2008     O6/20     O6/27      O6/27/2008     O6/27     O6/27 |
|                                                                      | 4601 - Approve PA Action Salary Adjustment (NC) for George Crur                      | <u>16/27/2008</u> 14:34:13 5                                                                                                    |
|                                                                      |                                                                                      | 🎾 Tips & tricks: Create substitute                                                                                                    |
|                                                                      | 4601 - Approve PA Action Salary Adjustment (NC                                       | for Susan Castro - PCR: 1000005329                                                                                                    |
|                                                                      | Description                                                                          | Objects and attachments                                                                                                    |
|                                                                      | Workflow status: Approved                                                            | <ul> <li>BA BCP: Supan Captro BCP:1000006329</li> </ul>                                                                                                    |
|                                                                      |                                                                                      | PCR List: Workflow Tracker                                                                                                    |
|                                                                      | Please review the information on this screen and make one of t<br>following choices: | he                                                                                                    |
|                                                                      | Approve change - the request will continue onto the next approver or processor.      |                                                                                                    |

- 2. Click one time on the PCR to be reviewed and approved.
- 3. Click the **Execute (F8)** button.

**NOTE:** You can also double-click the PCR to execute.

| CR Number<br>ersonnel No.<br>ast 5 dig SSN | 100000 | 05329<br>510 Su | san Castro                    | Action Type 2<br>Reason 1<br>Effective on | C Salary Ad<br>2 In-Range<br>81/24/2 | ljustment (NC)<br>- Higher Level<br>811 | Changed by<br>Modified on<br>Status | ZWFINOMPA<br>01/19/201<br>A |
|--------------------------------------------|--------|-----------------|-------------------------------|-------------------------------------------|--------------------------------------|-----------------------------------------|-------------------------------------|-----------------------------|
| General                                    | Cost   |                 |                               |                                           |                                      |                                         | ſ                                   |                             |
|                                            | CURRE  | ENT             |                               |                                           | PROP                                 | OSED                                    |                                     | Ť.                          |
| Pers.Area                                  | 4601   | Cultural        | Resources                     | Pers Area                                 | 4601                                 | Cultural Resources                      |                                     |                             |
| Subarea                                    | NC01   | 7day No         | m                             | Subarea                                   | NC01                                 | 7day Norm                               |                                     |                             |
| EE Group                                   |        | SPA Emp         | loyees                        | EE Group                                  | A                                    | SPA Employees                           |                                     | III.                        |
| EE Subgroup                                | A1 1   | FT N-FLS        | AOT Perm                      | EE Subgrp                                 | A1                                   | FT N-FLSAOT Perm                        |                                     |                             |
| Org. Unit                                  | 200103 | 310 C           | R CDS A&H MOH Design Sec      | Org. Unit                                 | 20010310                             | CR CDS A&H MOH Design Se                | c                                   |                             |
| Job                                        | 300015 | 528 M           | useum Specialist              | Job                                       | 38881528                             | Museum Specialist                       |                                     |                             |
| EE Position                                | 650018 | 875 LI          | ghting And Interactive Design | EE Position                               | 65001875                             | Lighting And Interactive Desig          | n                                   |                             |
| Basic Pay                                  |        |                 |                               |                                           |                                      |                                         |                                     |                             |
| Pay Scale t                                | уре    | 01 Gra          | ided                          | Pay Scale type                            | 81 Gr                                | aded                                    |                                     |                             |
| Pay Scale /                                | Area   | 81 Anr          | ual Salaries                  | Pay Scale Area                            | a 01 An                              | nual Salaries                           |                                     |                             |

4. Review the Employee Action Request information on the General tab. This is the information submitted by the Initiator.

5. Scroll down to view the entire record which includes the new salary.

| mployee Action Request - Funding                                                                                                    |                                                                                                    |                                   |
|----------------------------------------------------------------------------------------------------|----------------------------------------------------------------------------------------------------|-----------------------------------|
| PCR Number 1800005329<br>Personnel No. 80000610 Susan Castro<br>Last 5 dig SSN                                                            | Action Type         ZC         Salary Adjustment (NC)         Changed by           Reason         12         In-Range - Higher Level         Modified on           Effective on         01/24/2011         Status | y ZWFINOMPA025<br>01/19/2011<br>A |
| Job 30001528 Museum Specialist<br>EE Position 65001875 Lighting And Interactive Design                                                    | Job 30001528 Museum Specialist<br>EE Position 65001875 Lighting And Interactive Design                                                                                                    | •                                 |
| Basic Pay       Pay Scale type       01       Graded       Pay Scale Area       01       Annual Salaries       Pay Scale Group       6R66 | Pay Scale type 01 Graded<br>Pay Scale Area 01 Annual Salaries<br>Pay Scale Group 6R66 Level 6R                                                                                                    |                                   |
| Annual Salary 31,959.00<br>Calc Step - 0                                                                                                  | Annual Salary 33,600.00 Hourly Salary 0.00<br>Calc Step MP 5.13<br>Min 32,796.00                                                                                                    | ]                                 |
| Dates                                                                                                    | Max 51,446.00 Next Inc Date                                                                                                    |                                   |
| • •                                                                                                    | Lastworked day                                                                                                    |                                   |

6. When you have finished with your review, click on the **Cost tab Cost** to review funding information.

The Funding Approver cannot make any changes to Infotypes 1018/9018 from within the workflow. Once the information has been verified, the Fund Approver should go directly to IT1018 and IT9018 via transaction PO13 to update any changes to cost distribution or salary.

| R Numt<br>rsonnel                         | ber] 10000                                                                | 05329<br>0610 Susan C                             | castro                                   | Action Type ZC Salary<br>Reason 12 In-Rar | Adjustmer            | nt (NC)<br>er Level   | C<br>M | hanged by<br>Iodified on | ZWFINOMPA0<br>01/19/2011 |
|-------------------------------------------|---------------------------------------------------------------------------|---------------------------------------------------|------------------------------------------|-------------------------------------------|----------------------|-----------------------|--------|--------------------------|--------------------------|
| ist 5 dig SSN                             |                                                                           |                                                   | Effective on 01/24                       | Effective on 01/24/2011                   |                      |                       |        | А                        |                          |
| Gene                                      | eral Cost                                                                 |                                                   |                                          |                                           |                      |                       |        |                          |                          |
|                                           |                                                                           |                                                   |                                          |                                           |                      |                       |        |                          |                          |
|                                           |                                                                           |                                                   |                                          |                                           |                      |                       |        |                          |                          |
|                                           |                                                                           |                                                   |                                          |                                           |                      |                       |        |                          |                          |
| Total                                     | Budgeted Amo                                                              | unt 31,959                                        | 9.00                                     | Action/Reason Code                        | 30                   |                       |        |                          |                          |
| Total                                     | Budgeted Amo                                                              | unt 31,959                                        | 9.00                                     | Action/Reason Code                        | 30                   |                       |        |                          |                          |
| Total                                     | Budgeted Amo                                                              | unt 31,959                                        | 9.00                                     | Action/Reason Code                        | 30                   |                       |        |                          |                          |
| Total  <br>Master c                       | Budgeted Amo                                                              | unt 31,959                                        | 9.00                                     | Action/Reason Code                        | 30                   |                       |        |                          |                          |
| Total  <br>Master c<br>Cost c             | Budgeted Amo<br>cost center<br>distribution                               | unt 31,959<br>469999999                           | 9.00<br>99 CULTURE RESOUR                | Action/Reason Code                        | 30                   |                       | 1      |                          |                          |
| Total Master c<br>Cost c                  | Budgeted Amo<br>cost center<br>distribution                               | unt 31,959<br>4699999999                          | 9.00<br>99 CULTURE RESOUR<br>WBS element | Action/Reason Code                        | 30<br>Pct.           | Name of               |        |                          |                          |
| Total Master c<br>Cost c<br>CO            | Budgeted Amo                                                              | unt 31,959<br>469999999<br>Order<br>10000005437   | 9.00<br>99 CULTURE RESOUR<br>WBS element | Action/Reason Code                        | 30<br>Pct.<br>100.00 | Name of 1             | 1      |                          |                          |
| Total Master c<br>Cost c<br>CO<br>NC01    | Budgeted Amo                                                              | unt 31,959<br>469999999<br>Order<br>100000005437  | 9.00<br>99 CULTURE RESOUR<br>WBS element | Action/Reason Code                        | 30<br>Pct.<br>100.00 | Name of 1<br>4601150  | ]      |                          |                          |
| Total<br>Master c<br>Cost c<br>CO<br>NC01 | Budgeted Amo                                                              | unt 31,959<br>469999999<br>Order<br>100000005437  | 9.00<br>99 CULTURE RESOUR<br>WBS element | Action/Reason Code                        | 30<br>Pct.<br>100.00 | Name of []<br>4601150 |        |                          |                          |
| Total<br>Master c<br>Cost c<br>NC01       | Budgeted Amo<br>cost center<br>distribution<br>Cost ctr<br>4611000000     | unt 31,959<br>4699999999<br>Order<br>100000005437 | 9.00<br>99 CULTURE RESOUR<br>WBS element | Action/Reason Code                        | 30<br>Pct.<br>100.00 | Name of 1<br>4601150  |        |                          |                          |
| Total I<br>Master c<br>Cost c<br>CO       | Budgeted Amo<br>cost center<br>distribution<br>. Cost ctr<br>4611000000   | unt 31,955<br>469999995<br>Order<br>100000005437  | 9.00<br>99 CULTURE RESOUR<br>WBS element | Action/Reason Code                        | 30<br>Pct.<br>100.00 | Name of 1             |        |                          |                          |
| Total  <br>Master c<br>Cost c<br>NC01     | Budgeted Amo<br>cost center<br>distribution<br>. Cost ctr<br>I 4611000000 | unt 31,959<br>469999999<br>Order<br>10000005437   | 9.00<br>99 CULTURE RESOUR<br>WBS element | Action/Reason Code                        | 30<br>Pct.<br>100.00 | Name of 1<br>4601150  |        |                          |                          |
| Total I<br>Master c<br>Cost c<br>NC01     | Budgeted Amo<br>cost center<br>distribution<br>. Cost ctr<br>4611000000   | unt 31,954<br>469999999<br>Order<br>100000005437  | 9.00<br>99 CULTURE RESOUR<br>WBS element | Action/Reason Code                        | 30<br>Pct.<br>100.00 | Name of 1             | 1      |                          |                          |

This is a continuation of the Cost Tab screen below.

| Employee Action Request - Funding                                              |                                                                                                    |
|--------------------------------------------------------------------------------|----------------------------------------------------------------------------------------------------|
| PCR Number 1000005329<br>Personnel No. 80000610 Susan Castro<br>Last 5 dig SSN | ction Type     ZC     Salary Adjustment (NC)     Changed by     ZWF INOMPA025       eason     12     In-Range - Higher Level     Modified on     01/19/2011       ffective on     01/24/2011     Status     A |
| Total Budgeted Amount 31,959.00                                                | Action/Reason Code 30                                                                                                    |
| Master cost center 4699999999 CULTURE RESOURCES                                |                                                                                                    |
| Pct. Name of aux account Fund Name                                             | Functional Area                                                                                                    |
| 100.00 46011500110 461500001 MUSEUM O                                          | ISTORY 60000000000000                                                                                                    |
|                                                                                |                                                                                                    |
|                                                                                |                                                                                                    |
|                                                                                |                                                                                                    |
|                                                                                |                                                                                                    |
|                                                                                | < >                                                                                                    |
|                                                                                |                                                                                                    |

- 7. Scroll to the right and left to view the entire cost distribution record. The salary and reason code are also displayed.
- 8. Click the **Back (F3)** button until you get back to the SAP Easy Access screen. You now need to update the position on the PO13 screen.

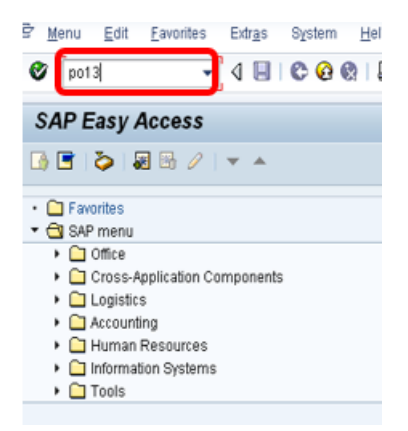

9. Enter **PO13** in the Command field. The Maintain Position screen displays.

| 👼 📕 Maintain Position                                                                                                    |                                                                                                    |
|----------------------------------------------------------------------------------------------------|----------------------------------------------------------------------------------------------------|
| % 🗅 🖉 🕼 🖸 🖉 🕯 🤺                                                                                                    |                                                                                                    |
| Image: Scenario: SZENPP01         Image: Scenario: SZENPP01         Image: Scenario: SZENPP01 | Plan version     Current plan       Position     65001875       Lighting And Interactive Designer       Abbr.     800904000859                                                                                                    |
|                                                                                                    | Active Planned Submitted Approved Rejected                                                                                                    |
|                                                                                                    | Obsolete       Period         Cost Planning       From 01/01/1800 to 12/31/9999         Standard Profiles       Today         PD Profiles       All         Cost Distribution       From curr.date         Address       To current date         Job Evaluation Results       Current Year         Gualification Management       Select. |

# 10. Update the following fields:

| Field Name      | Description                                        | Values                   |
|-----------------|----------------------------------------------------|--------------------------|
| Position number | Eight-digit unique number identifying the position | Enter value in Position. |
|                 |                                                    | Example: 65001875        |

- 11. Click the **Enter** Sutton.
- 12. Select the **Cost Distribution** infotype for the position specified in the PCR.
- 13. Click the **Copy** 🖸 button.

| 👦 Copy Cost Distribution          | 1                         |                                    |                   |                  |
|-----------------------------------|---------------------------|------------------------------------|-------------------|------------------|
| 68   11   24 24                   |                           |                                    |                   |                  |
|                                   | Position                  | 800904000859 Lighting And Interact | tive Designer     |                  |
| Object manager scenario: SZENPP01 | Planning Status           | Active                             |                   |                  |
| 🝷 🚨 Position                      | Start date                | 01/24/2011 🗇 to 12/31/9999         | 🔗 Change Infor    | mation           |
| • 🛗 Search Term                   |                           |                                    |                   |                  |
| • 🕞 Structure Search              | Cost Distribution 01 S 65 | 0018751                            |                   |                  |
|                                   | Master cost center 46     | 99999999 CULTURE RESOURCES         | ]                 |                  |
|                                   | Cost distribution         |                                    |                   |                  |
|                                   | CO Cost ctr Order         | WBS element                        | Name              | Pct. Name of     |
|                                   | NC01 4611000000 100000    | 005437                             | DIRECTOR'S OFFICE | 100.00 4601150 🗔 |
|                                   |                           |                                    |                   |                  |
|                                   |                           |                                    |                   |                  |
|                                   |                           |                                    |                   |                  |
|                                   |                           |                                    |                   |                  |
|                                   |                           |                                    |                   |                  |
|                                   |                           |                                    |                   | <b>-</b>         |
|                                   |                           |                                    |                   | 4 1              |
|                                   |                           |                                    |                   |                  |
|                                   | New entries               | E                                  | ntry 1 / 1        |                  |
|                                   | Entry 1 of 1              |                                    | Record 1 of       | _1               |
|                                   |                           |                                    |                   |                  |

- 14. Change the **date** to match the date of the PCR.
- 15. Change the **cost distribution** as appropriate.
- 16. Scroll to the right to update the **fund information**.
- 17. Click the Enter Solution go to the budgeted salary Infotype 9018.

| 👼 📘 Copy Cost Distribution                                               | 1                        |      |      |       |        |                     |                  |                     |                   |           |                  |          |          |
|--------------------------------------------------------------------------|--------------------------|------|------|-------|--------|---------------------|------------------|---------------------|-------------------|-----------|------------------|----------|----------|
|                                                                          |                          |      |      |       |        |                     |                  |                     |                   |           |                  |          |          |
| (나라) 동문 (1997) (정소)<br>Object manager scenario: SZENPP01<br>• 온 Position | Position<br>Planning Sta | atus |      |       | 8<br>A | 0090400085<br>ctive | 9 Lighting And I | nteractive Designer | Change Informatio | n         |                  |          |          |
| B Search Term     B Structure Search                                     |                          |      |      |       |        |                     |                  |                     |                   |           |                  |          |          |
| Total Budgeted                                                           | Amount [                 |      | 33,6 | 500.0 | 0      |                     | Action/Reaso     | Code 111            | 1                 |           |                  |          | <u> </u> |
| Budgeted Amo                                                             | unt Pct.                 | Co   | Bu   | co    | R      | Cost Ctr            | Order            | WBS Element         | FMA               | Fund      | Functional Area  | Grant    |          |
| 31,959.00                                                                | 100.00                   | NCOT | 4600 | NCOT  | к      | 4611000000          | 10000005437      | U                   | NCOT              | 461500001 | 6000000000000000 |          |          |
|                                                                          |                          |      |      |       |        |                     |                  |                     |                   |           |                  |          |          |
|                                                                          |                          |      |      |       |        |                     |                  |                     |                   |           |                  |          |          |
|                                                                          |                          |      |      |       |        |                     |                  |                     |                   |           |                  |          |          |
|                                                                          |                          |      |      |       |        |                     |                  |                     |                   |           |                  |          |          |
|                                                                          |                          |      |      |       |        |                     |                  |                     |                   |           |                  |          |          |
|                                                                          |                          |      |      |       |        |                     |                  |                     |                   |           |                  |          |          |
|                                                                          |                          |      |      |       |        |                     |                  |                     |                   |           |                  |          |          |
|                                                                          |                          |      |      |       |        |                     |                  |                     |                   |           |                  |          |          |
|                                                                          |                          |      |      |       |        |                     |                  |                     |                   |           |                  |          |          |
|                                                                          |                          |      |      |       |        |                     |                  |                     |                   |           |                  |          |          |
|                                                                          |                          |      |      |       |        |                     |                  |                     |                   |           |                  |          |          |
|                                                                          |                          |      |      |       |        |                     |                  |                     |                   |           |                  |          | * *      |
| < >                                                                      |                          |      |      |       |        |                     |                  |                     |                   |           |                  |          | 4 F      |
|                                                                          |                          |      |      |       |        |                     |                  |                     |                   |           |                  |          |          |
|                                                                          |                          | _    | _    | _     | _      |                     |                  |                     |                   |           |                  | <b>×</b> | Toggle   |

- 18. Update the budgeted salary.
- 19. Enter one of the following action/reason codes:
  - 111 Position Budgeted Salary Change
  - 110 Source of Position's Funds Change.

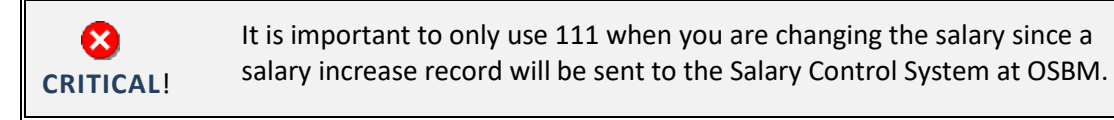

20. Click the **Copy (Enter)** button.

| Copy Cost Distribution             | ui <del>r</del> o)                                      |                                      |                                      |          |  |  |
|------------------------------------|---------------------------------------------------------|--------------------------------------|--------------------------------------|----------|--|--|
| 681                                |                                                         |                                      |                                      |          |  |  |
| Object manager scenario: SZENPP01  | Position 800904000859 Lighting And Interactive Designer |                                      |                                      |          |  |  |
| Section     Section     Generation | Start date                                              | 01/24/2011 1 to 12/31/9999           | ୟ <mark>ିଂ</mark> Change Information |          |  |  |
| • 🙀 Structure Search               | Cost Distribution 01 S 650<br>Master cost center 4699   | 018751<br>19999999 CULTURE RESOURCES |                                      |          |  |  |
|                                    | Cost distribution<br>CO Cost ctr Order                  | WBS element                          | Jame Pct. Na                         | ame of 📆 |  |  |
|                                    | NC01 4611000000 1000000                                 | 05437 D                              | IRECTOR'S OFFICE 100.00 460          | 01150    |  |  |
|                                    |                                                         |                                      |                                      |          |  |  |
|                                    |                                                         |                                      |                                      | -        |  |  |
|                                    |                                                         |                                      |                                      | ▼<br>4 ► |  |  |
|                                    | Entry 1 of 1                                            | Ent                                  | try 1 / 1<br>Record 1 of 1           |          |  |  |

21. Click the Save (Ctrl+S) 🔲 button to save your changes.

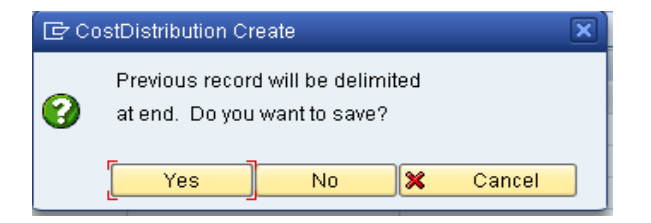

22. Click the **Yes** button to delimit the previous record.

| 👦 J Maintain Position                                                                                                    |                                   |                                          |        |                    |                     |
|----------------------------------------------------------------------------------------------------|-----------------------------------|------------------------------------------|--------|--------------------|---------------------|
| 🎾 🗋 🖉 🚱 🖬 💀 🕇                                                                                                    |                                   |                                          |        |                    |                     |
| <ul> <li>◆●   畿 圏 階   ▼ 全</li> <li>Object manager scenario: SZENPP01</li> <li>◆ Position</li> <li>・ 聞 Search Term</li> <li>・ 聞 Structure Search</li> </ul> | Plan version<br>Position<br>Abbr. | Current plan<br>65001875<br>800904000859 | Lighti | ng And Interactive | Designer            |
|                                                                                                    | Active Planned S                  | ubmitted App                             | proved | Rejected           |                     |
|                                                                                                    | Infotype Name<br>Obsolete         | E.,                                      | •      | Time period        |                     |
|                                                                                                    | Cost Planning                     |                                          | -      | From 01/01         | /1800 to 12/31/9999 |
|                                                                                                    | PD Profiles                       |                                          |        | O Today            | O Current week      |
|                                                                                                    | Cost Distribution                 | ×                                        |        | From curr.da       | te OLast week       |
|                                                                                                    | Address                           | <ul> <li>✓</li> </ul>                    |        | O To current da    | ite OLast month     |
|                                                                                                    | Mail Address                      |                                          |        |                    | O Current Year      |
|                                                                                                    | Job Evaluation Results            |                                          |        |                    |                     |
|                                                                                                    | Qualification Management          |                                          | -      | E Sele             | ect.                |

23. Click the **Back (F3)** button to return to your inbox to complete the approval of the PCR.

| Business Workplace of Workflow Funding App                                                | rover                                                                                 |        |                            |                      |                |                   |  |
|-------------------------------------------------------------------------------------------|---------------------------------------------------------------------------------------|--------|----------------------------|----------------------|----------------|-------------------|--|
| 🖓 New message 🛛 🔀 Find folder 🕼 Find document 🐵 Appointment calendar 🔗 Distribution lists |                                                                                       |        |                            |                      |                |                   |  |
| 🖌 Workplace: Workflow Funding Approver                                                    |                                                                                       |        |                            |                      |                |                   |  |
| 🝷 🧽 Inbox                                                                                 |                                                                                       |        |                            |                      |                |                   |  |
| 🔹 🛃 Unread Documents 0                                                                    | VVorktiow 61                                                                          |        |                            |                      |                |                   |  |
| • 🛃 Documents 0                                                                           | Ex Title                                                                              | Status | Creation Da                | Creation             | P Att Co W     |                   |  |
| <ul> <li>Workflow 61</li> </ul>                                                           | 4601 - Approve PA Action Salary Adjustment (NC) for Susan Casti                       | 0      | 01/19/2011                 | 13:58:02             | 5              |                   |  |
| Grouped according to task                                                                 | 4601 - Approve PA Action Salary Adjustment (NC) for Richard Alst                      | ø      | 07/03/2008                 | 07:37:15             | 5              |                   |  |
| Grouped according to content                                                              | 4601 - Approve PA Action Salary Adjustment (NC) for Richard Alst                      | ě      | 07/03/2008                 | 07:37:01             | 5              |                   |  |
| Grouped according to content type                                                         | 4601 - Approve PA Action Salary Adjustment (NC) for Richard Alst                      | Ň      | 07/03/2008                 | 07:36:48             | 5              |                   |  |
| Grouped according to sort key                                                             | 4601 - Approve PA Action Salary Adjustment (NC) for Richard Alst                      | ě      | 07/03/2008                 | 07:36:35             | 5              |                   |  |
| Overdue entries U                                                                         | 4601 - Approve PA Action Salary Adjustment (NC) for Richard Alst                      | Ň      | 07/03/2008                 | 07:36:22             | 5              |                   |  |
| • Deadline Messages U                                                                     | 4601 - Approve PA Action Salary Adjustment (NC) for Richard Alst                      | Ř      | 07/03/2008                 | 07:36:09             | 5              |                   |  |
| Outher                                                                                    | 4601 - Approve PA Action Salary Adjustment (NC) for Richard Alst                      | Ň      | 07/03/2008                 | 07:35:57             | 5              |                   |  |
|                                                                                           | 4601 - Approve PA Action Salary Adjustment (NC) for Richard Alst                      | Ř      | 07/03/2008                 | 07:35:44             | 5              |                   |  |
| Resubmission                                                                              | 4601 - Approve PA Action Salary Adjustment (NC) for Richard Alst                      | ě      | 07/03/2008                 | 07:35:30             | 5              |                   |  |
| Shared folders                                                                            | 4601 - Approve PA Action Salary Adjustment (NC) for Richard Alst                      | Ř      | 07/03/2008                 | 07:35:17             | 5              |                   |  |
| Contract indens     Contract indens                                                       | 4601 - Approve PA Action Salary Adjustment (NC) for Richard Alst                      | Ř      | 07/03/2008                 | 07:35:04             | 5              |                   |  |
| • 🗍 Trash                                                                                 | 4601 - Approve PA Action Salary Adjustment (NC) for Richard Alst                      | ě      | 07/03/2008                 | 07:34:51             | 5              |                   |  |
| <ul> <li>In Shared trash</li> </ul>                                                       | 4601 - Approve PA Action Salary Adjustment (NC) for Richard Alst.                     | Ř      | 07/03/2008                 | 07:34:38             | 5              |                   |  |
|                                                                                           | 4601 - Approve PA Action Salary Adjustment (NC) for Richard Alst                      | ě      | 07/03/2008                 | 07:34:25             | 5              |                   |  |
|                                                                                           | 4601 - Approve PA Action Salary Adjustment (NC) for Richard Alst                      | ě      | 07/03/2008                 | 07:34:11             | 5              |                   |  |
|                                                                                           | 4601 - Approve PA Action Salary Adjustment (NC) for Richard Alst                      | ě      | 07/03/2008                 | 07:33:58             | 5              |                   |  |
|                                                                                           | 4601 - Approve PA Action Salary Adjustment (NC) for Richard Alst                      | ě      | 07/03/2008                 | 07:33:45             | 5              |                   |  |
|                                                                                           | 4601 - Approve PA Action Salary Adjustment (NC) for Richard Alst                      | Ò      | 07/03/2008                 | 07:33:31             | 5              |                   |  |
|                                                                                           | 4601 - Approve PA Action Salary Adjustment (NC) for Richard Alst                      | Ø      | 07/03/2008                 | 07:33:17             | 5              |                   |  |
|                                                                                           | 4601 - Approve PA Action Salary Adjustment (NC) for Richard Alst                      | Ò      | 07/03/2008                 | 07:33:04             | 5              |                   |  |
|                                                                                           | 🐵 4601 - Approve PA Action Salary Adjustment (NC) for George Crur                     | Ŷ      | 06/27/2008                 | 14:34:29             | 5              |                   |  |
|                                                                                           | 3 4601 - Approve PA Action Salary Adjustment (NC) for George Crut                     | Ŕ      | 06/27/2008                 | 14:34:13             | 5              |                   |  |
|                                                                                           | 4601 - Approve PA Action Salary Adjustment (NC)                                       | for Su | san Castro                 | <b>%</b><br>- PCR: 1 | Tips & tricks: | Create substitute |  |
|                                                                                           | Developing Objects and etterhouse                                                     |        |                            |                      |                |                   |  |
|                                                                                           | Ubjects and attachments                                                               |        |                            |                      |                |                   |  |
|                                                                                           | Workflow status: Approved  • PA PCR: Susan Castro PCR:1000005329                      |        |                            |                      | <u>329</u>     |                   |  |
|                                                                                           | Please review the information on this screen and make one of th<br>following choices: | he     | PUK_LIST. Workflow Tracker |                      |                |                   |  |
|                                                                                           | Approve change - the request will continue onto the next approver or processor.       |        |                            |                      |                |                   |  |

Now that the salary has been updated on 1018/9018, it is time to approve the PCR.

24. Select the PCR for the employee you have been processing.

| Decision Step in Workflow |                                                                                                    |                                                                                                    |  |  |  |  |  |
|---------------------------|----------------------------------------------------------------------------------------------------|----------------------------------------------------------------------------------------------------|--|--|--|--|--|
|                           | Set Workflow (D) Create                                                                                                    |                                                                                                    |  |  |  |  |  |
|                           | 4601 - Approve PA Action Salary Adjustment (NC) for Susan Castro - PCR: 1000005329                                                                                                    |                                                                                                    |  |  |  |  |  |
|                           | Choose one of the following alternatives                                                                                                    |                                                                                                    |  |  |  |  |  |
|                           | Approve Change                                                                                                    |                                                                                                    |  |  |  |  |  |
|                           | Return to the Initiator                                                                                                    |                                                                                                    |  |  |  |  |  |
|                           | Cancel and keep work item in inbox                                                                                                    |                                                                                                    |  |  |  |  |  |
|                           | Description         Workflow status: Approved         Please review the information on this screen and make one of the following choices:         Approve change - the request will continue onto the next approver or processor.         Return to the initiator - the request will be returned to the person creating the request.         Cancel and keep work item in inbox - the user decision remains in your inbox for processing.         Thank You | Objects and attachments<br>• <u>PA PCR: Susan Castro PCR:1000005329</u><br>• <u>PCR_List: Workflow Tracker</u> |  |  |  |  |  |

Once the 1018/9018 infotypes have been updated directly via transaction PO13, approve the PCR.

- 25. Select **Approve Change** to approve the PCR. **OPTIONS:** 
  - Return to Initiator if there is a problem and you want to reject the PCR.
  - Cancel and keep the PCR in inbox if you do not wish to take action at this time.

This completes the Fund Approver's steps. The PCR will no longer be located in the inbox.

## Additional Resources

Training HELP website: <a href="https://www.osc.nc.gov/training/training\_help\_documents">https://www.osc.nc.gov/training/training\_help\_documents</a>

## Change Record

Change Date: 5/13/20 – Changed by C. Ennis Changes: Updated format, assigned reference number, and made accessible Change Date: 4/30/21 – Changed by D. Genzlinger Changes: Reassigned to Workflow category